## Scolmag : insérer un QR code qui pointe sur une vidéo ou un audio

## A. Fichier sur Scolcast

Il faut disposer d'un compte Scolcast et à partir de son compte il faut :

- 1. Créer un blog podcast
- 2. Ajouter un épisode à ce blog podcast (épisode = fichier audio ou fichier vidéo que l'on désire proposer depuis le magazine Scolmag)
- 3. Une fois le fichier en ligne il sera accessible sur le blog :

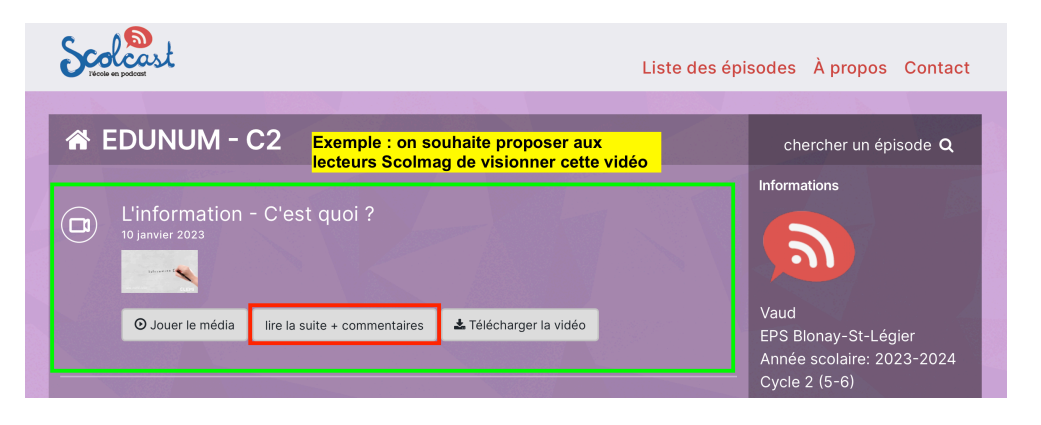

- 4. Il faut cliquer sur le bouton « lire la suite + commentaire
- 5. On arrive ainsi sur la page de l'épisode :

| Scalest Liste                | e des épisodes À propos Contact                                                                       |
|------------------------------|----------------------------------------------------------------------------------------------------|
| A EDUNUM - C2                | chercher un épisode <b>Q</b>                                                                          |
| L'information - C'est quoi ? | Informations                                                                                          |
|                              | EPS Blonay-St-Légier<br>Année scolaire: 2023-2024<br>Cycle 2 (5-6)<br>Education aux médias<br>(MITIC) |

6. Il suffit de recopier l'adresse de cette page (qui apparaît en haut du navigateur internet utilisé)

| bttps://www.scolcast.ch/episode/linformation-cest-quoi | ڻ <b>پ</b> ې |
|--------------------------------------------------------|--------------|
|                                                        |              |

dans l'espace Scolmag « adresse internet (url) pour le QR Code » du module en cours de rédaction :

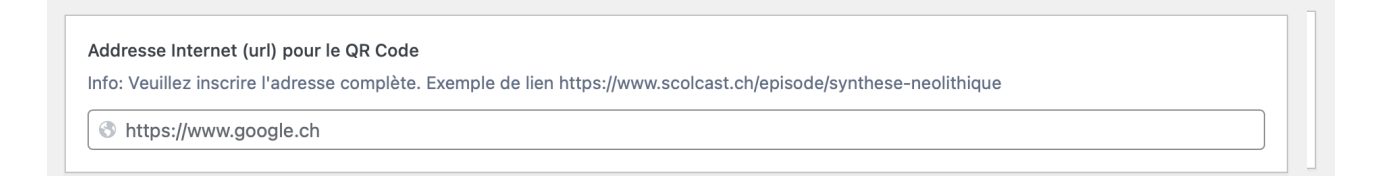

## **B. Fichier sur un autre site**

1. Il suffit de recopier l'adresse de la vidéo ou de l'audio (qui apparaît en haut du navigateur internet utilisé)

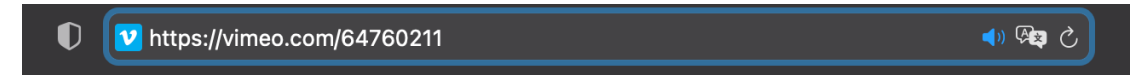

2. dans l'espace Scolmag « adresse internet (url) pour le QR Code » du module en cours de rédaction :

| Addresse Internet (url) pour le QR Code                                                                                                    |
|----------------------------------------------------------------------------------------------------|
| Info: Veuillez inscrire l'adresse complète. Exemple de lien https://www.scolcast.ch/episode/synthese-neolithique                                                                                                    |
| The second second secon |